## Java Tomcat 数字证书安装指南

证书成功签发后,您将收到如下4个数字证书文件,请按照根证书,中级证书,域 名证书的顺序依次安装

| 🔄 AddTrustExternalCARoot.crt                | 2000/5/30 10:48 | 安全证书 |
|---------------------------------------------|-----------------|------|
| 🔄 COMODORSAAddTrustCA.crt                   | 2000/5/30 10:48 | 安全证书 |
| COMODORSADomainValidationSecureServerCA.crt | 2014/2/12 0:00  | 安全证书 |
| 🙀 mydomain.crt                              | 2017/10/27 0:00 | 安全证书 |

1. 导入根证书, AddTrustExternalCARoot.crt 是根证书, 使用 Keytool 命令导入

-> keytool -import -trustcacerts -alias *AddTrustExternalCARoot* -file *AddTrustExternalCARoot.crt* -keystore my*domain.keystore* 

2. 导入中级证书, COMODORSA 开头的两个文件是中级证书, 使用 Keytool 命令导

λ:

-> keytool -import -trustcacerts -alias COMODORSAAddTrustCA -file COMODORSAAddTrustCA.crt -keystore mydomain.keystore

-> keytool -import -trustcacerts -alias COMODORSADomainValidationSecureServerCA -file COMODORSADomainValidationSecureServerCA.crt -keystore mydomain.keystore

3. 导入域名证书, mydomain.crt 是域名证书, 使用 Keytool 命令导入:

-> keytool -import -trustcacerts -alias *mykey* -file *myDomainName.crt* -keystore *domain.keystore* 

如果安装成功,系统会提示: Certificate reply was installed in keystore,如果没有安

装成功请检查步骤 1,2。

注意:如果您在签发证书之前用 Tomcat 生成 CSR 时,对 alias 别名进行了定义,可

以用具体的名字代替上面的 mykey

4. 重启服务器服务

Note: 在重启服务器服务前,请检查 Connecter 文件配置,确保 keystone 文件的路

径和密码正确填写,格式如下。

<Connector port="443" maxHttpHeaderSize="8192" maxThreads="150" minSpareThreads="25" maxSpareThreads="75" enableLookups="false" disableUploadTimeout="true" acceptCount="100" scheme="https" secure="true" SSLEnabled="true" clientAuth="false" sslProtocol="TLS" keyAlias="server" keystoreFile="/home/user\_name/your\_site\_name.jks" keystorePass="your\_keystore\_password" />